# **COMPUTER SETUP INSTRUCTIONS**

Whether you are upgrading or replacing your current dedicated panoramic x-ray machine computer; please follow these steps to ensure a successful transition to your new computer.

Panoramic Technical Support can be reached at 800-654-2027 / support@pancorp.com for any questions.

# **DENTAL IMAGING SOFTWARE**

#### Computer & Software Setup Instructions

#### for a computer with Windows 10 Professional 64-bit

#### Used with X-ray Machines:

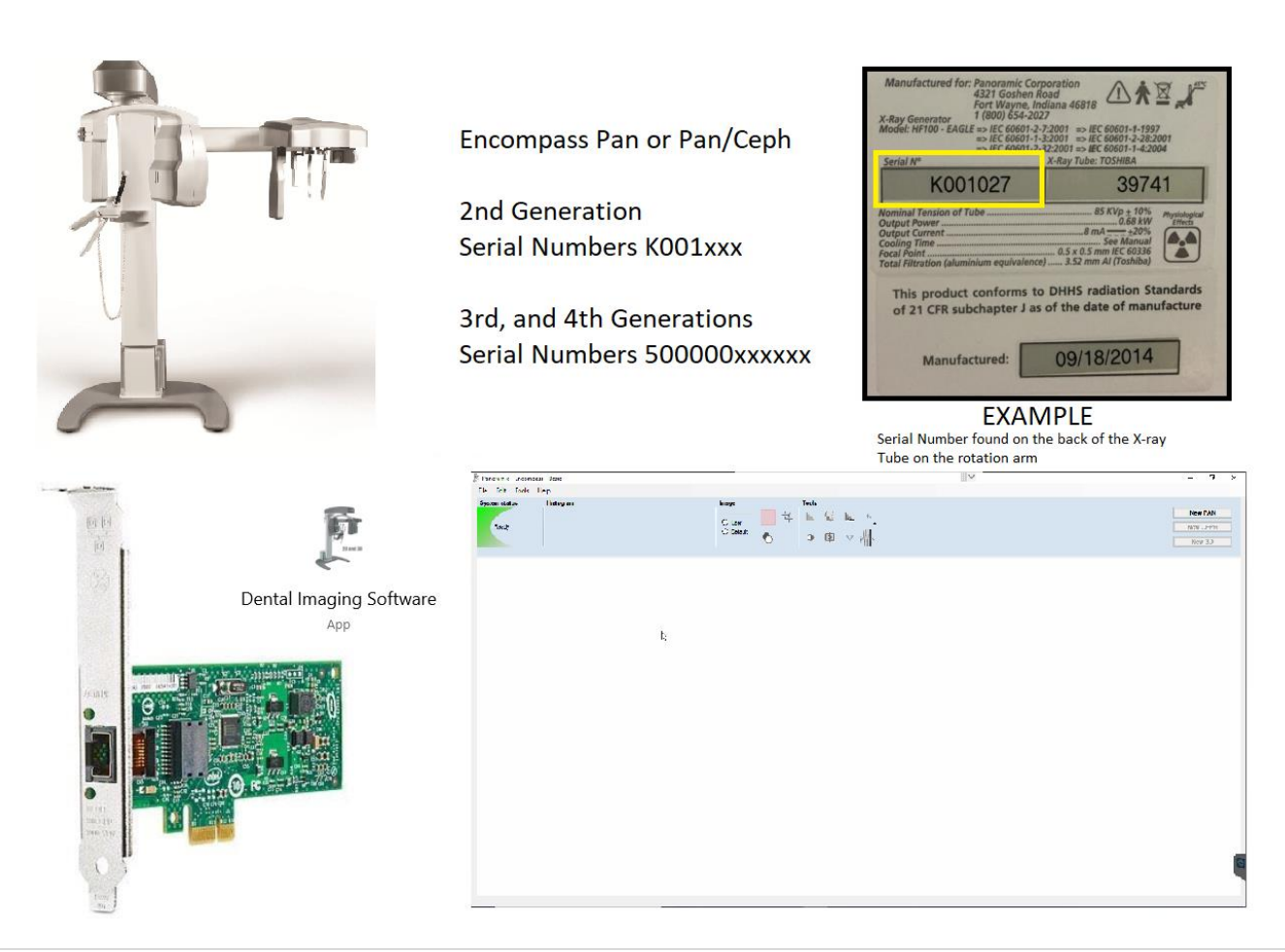

### **Pre-Setup** – from the existing computer

Backup Calibration Files Identify capture card Computer Information

### Setup – on the new computer

Verify Computer Operating System & Type Disable Sleep, Hibernate, & Fast Startup Install Software – Dental Imaging Software Configure capture card Verify or Configure Software Settings– Dental Imaging Software Restore Calibration Files

### **BACKUP CALIBRATION FILES**

On the existing computer, backup or copy the *Dental Imaging Software* root folder.

Required -- C:\Dental Imaging Software\

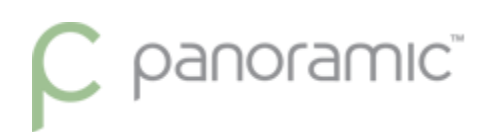

## **IDENTIFY CAPTURE CARD**

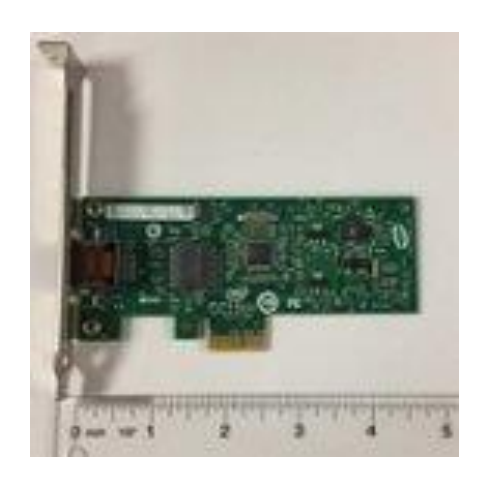

| Туре       | Intel CT Desktop Adaptor                |
|------------|-----------------------------------------|
| Expansion  | PCI Express x1 or x16                   |
| Slot       |                                         |
| Size       | Full or Half Height                     |
|            | - call to order different size bracket  |
| Compatible | Windows 7 Pro 32/64 bit                 |
| Operating  | Windows 10 Pro 32-bit NOT SUPPORTED     |
| Systems    | Windows 10 Pro 64-bit Only              |
| Used with  | PC-1000 Digital                         |
| Pano       | PC-4000                                 |
| Machines   | Encompass HE-100 Eagle (2D & 3D CBCT)   |
| Machines   | Licompass III -100 Lagic (2D & 5D CDC1) |
| Machines   | Envision P / Envision C1                |

#### **COMPUTER INFORMATION**

The PC used must be a Windows desktop tower. Mac computers & Mac OS not supported. Laptops & All-in-One computers will not work because the capture card must be installed in the next computer.

| Processor (Intel Brand Required) | i5 6th Generation or later                |
|----------------------------------|-------------------------------------------|
| RAM                              | 8 GB                                      |
| Hard Drive                       | 500+ GB or greater,<br>7200 RPM or faster |
| One Available Expansion slot     | PCI-Express x16                           |

## **VERIFY COMPUTER OPERATING SYSTEM & TYPE**

From the Start Menu, type "This PC" and click on Properties

| B      | Best match This PC App                                        |   |                                                                                                    |
|--------|---------------------------------------------------------------|---|----------------------------------------------------------------------------------------------------|
| s<br>S | Search the web<br>P This PC - See web results<br>Settings (6) | > | This PC<br>App                                                                                                    |
|        |                                                               |   | Image         Image         Image |
| +      |                                                               |   |                                                                                                    |

#### An Example is shown. Windows 10 Professional, 64-bit Operating System

Control Panel Home

- 💡 Device Manager
- 💡 Remote settings
- System protection
- Advanced system settings

#### View basic information about your computer

| W  | indows edition           |                                                     |            |
|----|--------------------------|-----------------------------------------------------|------------|
|    | Windows 10 Pro for Works | tations                                             |            |
|    | © 2019 Microsoft Corpora | tion. All rights reserved.                          | Windows 10 |
| Sj | /stem                    |                                                     | •          |
|    | Manufacturer:            | Dell                                                | $\bigcirc$ |
|    | Model:                   | Latitude 5480                                       | (Dell)     |
|    | Processor:               | Intel(R) Core(TM) i5-6440HQ CPU @ 2.60GHz 2.60 GHz  |            |
|    | Installed memory (RAM):  | 16.0 GB (15.6 GB usable)                            |            |
|    | System type:             | 64-bit Operating System, x64-based processor        |            |
|    | Pen and Touch:           | No Pen or Touch Input is available for this Display |            |

## DISABLE SLEEP, HIBERNATE, & FAST STARTUP

a. If PC is windows 10, open the start menu and type "power" click on the "Power and sleep settings".

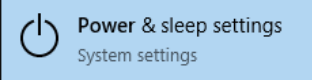

- b. On the right side of the window, under Related settings, click "Additional power settings".
- c. On the left side of the window, click "Choose what the power buttons do".
- d. Near the top of the window click "Change settings that are currently unavailable".

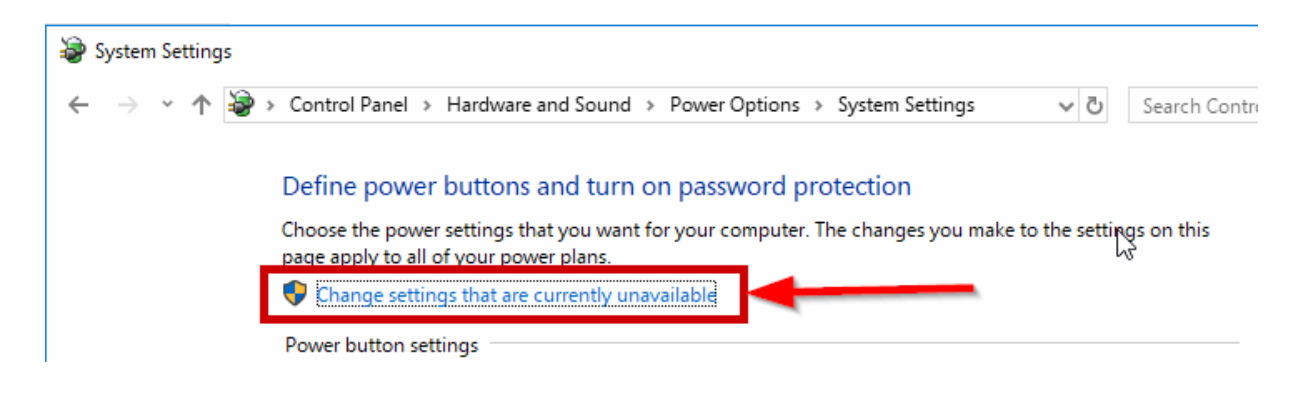

e. Uncheck the boxes.

| 🗃 System Settings |                                                                                                    |
|-------------------|----------------------------------------------------------------------------------------------------|
| ← → • ↑ 🦃         | > Control Panel > Hardware and Sound > Power Options > System Settings V 🖸 Search Cor                                                             |
|                   | Define power buttons and turn on password protection                                                                                              |
|                   | Choose the power settings that you want for your computer. The changes you make to the settings on this<br>page apply to all of your power plans. |
|                   | Power button settings                                                                                                    |
|                   | When I press the power button: Shut down 🗸                                                                                                    |
|                   | Shutdown settings                                                                                                    |
|                   | Turn on fast startup (recommended) This helps start your PC faster after shutdown. Restart isn't affected. Learn More Sleep Show in Power menu.   |
| _                 | Show in Power menu.                                                                                                    |
|                   | Show in account picture menu.                                                                                                    |

### **INSTALL SOFTWARE - DENTAL IMAGING SOFTWARE**

Note: If previously installed, or if this is an upgrade from Windows 7, make sure to uninstall any previous versions

Click, Download, and Run the software Installation. Dental Imaging Software (approx. file size 87 MB)

Use the Default selections by clicking the Next buttons. Here are the screens to show the prompts.

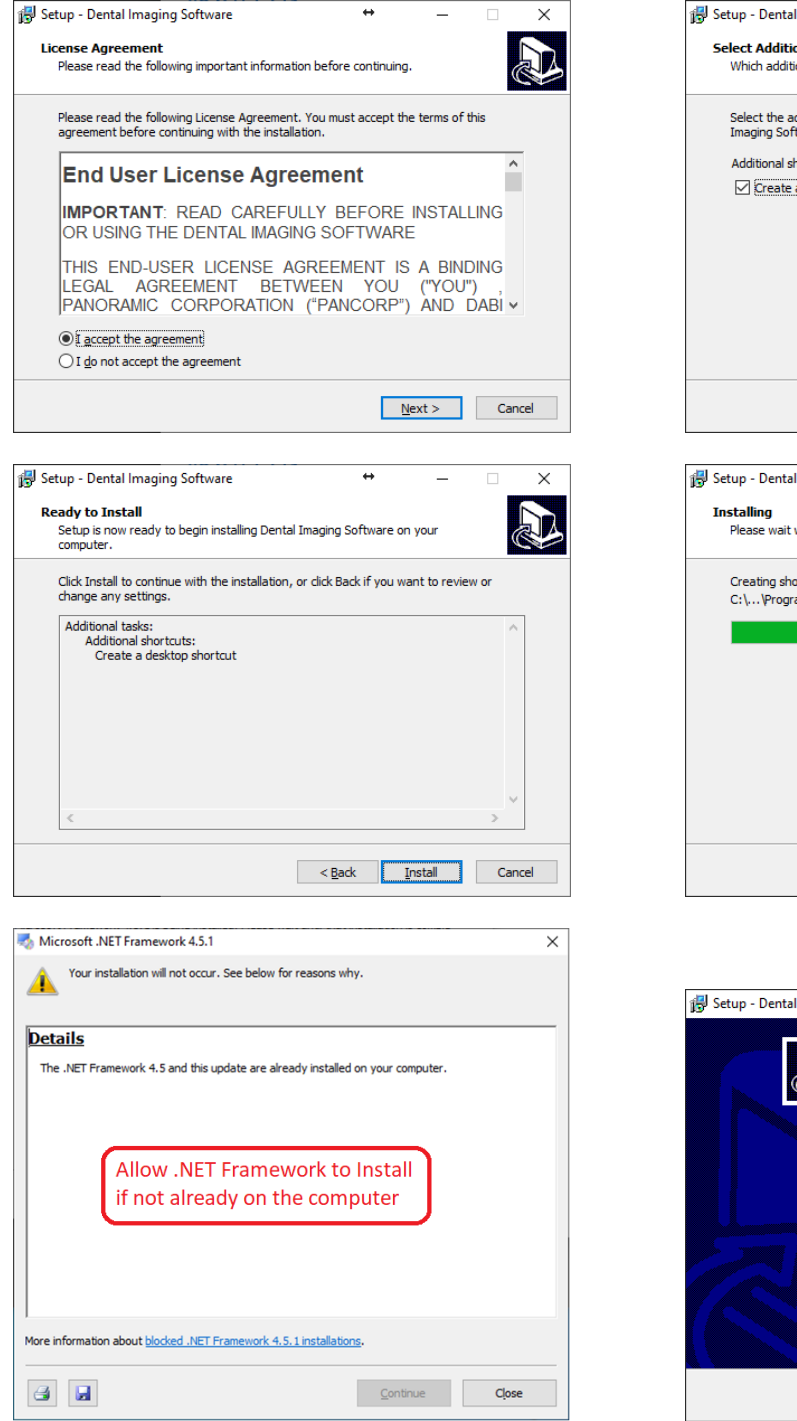

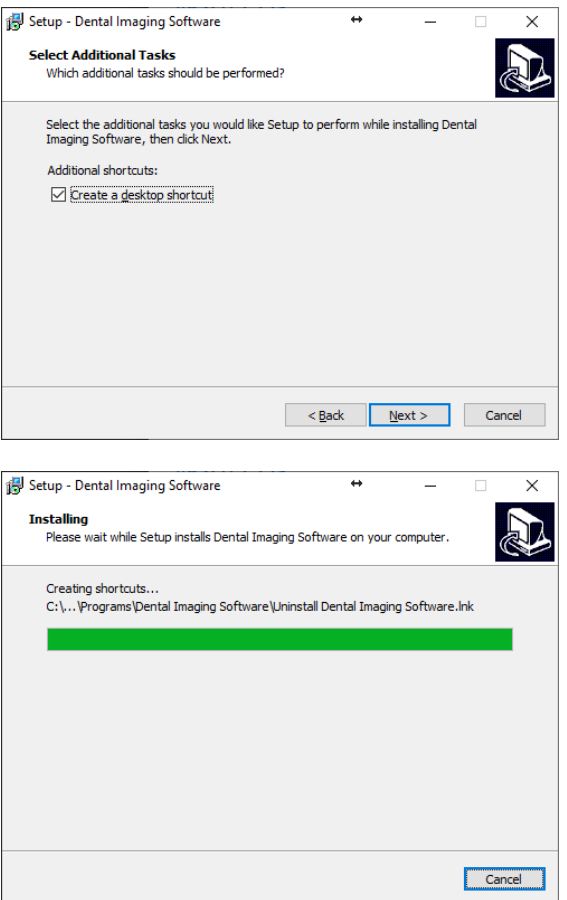

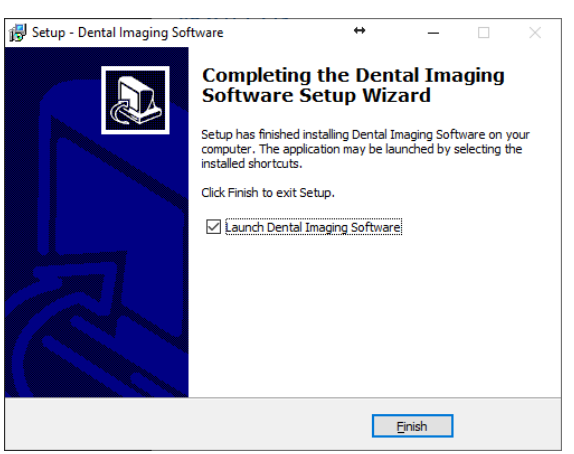

## **INTEL NIC, CONFIGURE & INSTALL PROTOCOL**

a. Right-click on the network icon next to the clock on your taskbar and click "open Network & internet settings".

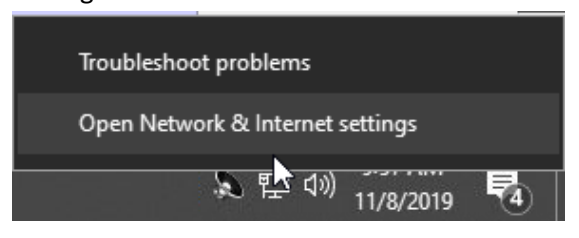

b. Click on "change adapter options".

| ← Settings           |                                                                                                    | × |
|----------------------|----------------------------------------------------------------------------------------------------|---|
| ŵ Home               | Status                                                                                                    |   |
| Find a setting $\wp$ | Network status                                                                                                 |   |
| Network & Internet   | $\Box - \Box - \Box$                                                                                           |   |
| 🖨 Status             | Local Area Connection                                                                                          |   |
| 문 Ethernet           | You're connected to the Internet                                                                               |   |
| Dial-up              | If you have a limited data plan. you can make this network a<br>metered connection or change other properties. |   |
| % VPN                | Change connection properties                                                                                   |   |
| 🕒 Data usage         | Show available networks                                                                                        |   |
| Proxy                | Change your network settings                                                                                   |   |
|                      | Change adapter options<br>View network adapters and change connection settings.                                |   |
|                      | Bharing options<br>For the networks you connect to, decide what you want to share.                             | I |
|                      | Network troubleshooter<br>Diagnose and fix network problems.                                                   |   |
|                      | View your network properties                                                                                   |   |
|                      | Windows Firewall                                                                                               |   |
|                      | Network and Sharing Center                                                                                     |   |

c. Right-click on the "Intel gigabit CT desktop adapter" and chose "properties".

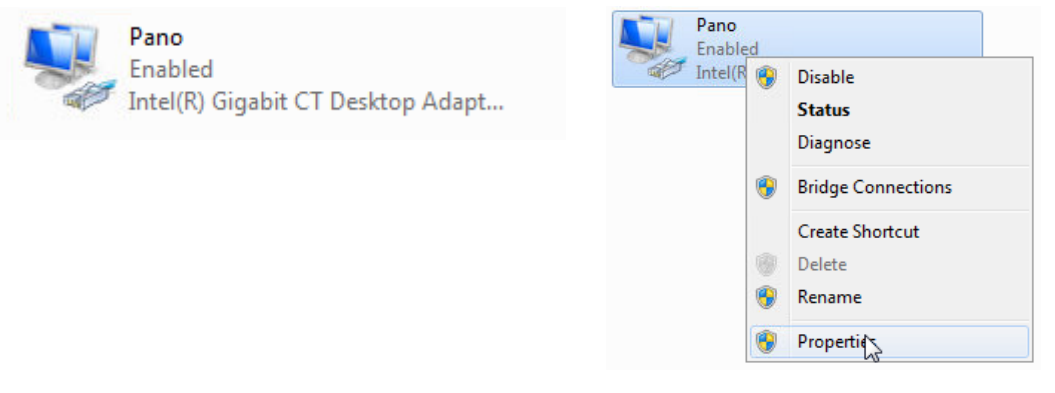

- d. Uncheck ALL items/protocols for the network adapter, except Internet Protocol Version 4.
- e. Double-Click IPv4 (Properties) and set the IP address to 192.168.5.10, and click OK.
- f. Click OK on the Interface Properties to Save the IP address.

| CCD Properties                                                                              | Internet Protocol Version 4 (TCP/IPv4) Properties                                                                                                    | X   |
|---------------------------------------------------------------------------------------------|----------------------------------------------------------------------------------------------------|-----|
| Networking Sharing                                                                          | General                                                                                                    |     |
| Connect using:                                                                              | You can get IP settings assigned automatically if your network supports<br>this capability. Otherwise, you need to ask your network administrator<br>for the appropriate IP settings. | s   |
| Configure                                                                                   | Obtain an IP address automatically                                                                                                    |     |
| Contection uses the following items:                                                        | O Use the following IP address:                                                                                                    |     |
|                                                                                             | IP address: 192 . 168 . 5 . 10                                                                                                    |     |
| File and Printer Sharing for Microsoft Networks                                             | Subnet mask: 255 . 255 . 255 . 0                                                                                                    |     |
|                                                                                             | Default gateway:                                                                                                    |     |
| Link-Layer Topology Discovery Mapper //O Driver     Link-Layer Topology Discovery Responder | Obtain DNS server address automatically                                                                                                    |     |
|                                                                                             | O Use the following DNS server addresses:                                                                                                    |     |
| Install Uninstall Properties                                                                | Preferred DNS server:                                                                                                    |     |
| Description<br>Allows your computer to access resources on a Microsoft                      | Alternate DNS server:                                                                                                    |     |
| network.                                                                                    | Validate settings upon exit                                                                                                    |     |
| OK Cancel                                                                                   | OK Canc                                                                                                    | cel |

- g. Right click on the Intel CT Desktop adapter again and go into the properties, and click the "configure" button in the top right corner.
- h. Under the "Power Management" tab, uncheck all boxes.
- i. Under the "advanced" tab change the "Receive buffers" to a value of "2048".

If Receive buffers is not found, it might be found under Performance Options

j. Click "OK" to save your changes.

## VERIFY OR CONFIGURE THE DENTAL IMAGING SOFTWARE

1. Browse to, and open the eagle.ini configuration file. The default application is to use Notepad. C:\Dental Imaging Software\eagle.ini

| ← → → ↑ 📙 C:\Dental Ima | aging Software\ |                                           | $\sim$ $\Rightarrow$ | Search Dental Imagin | g Software | P |
|-------------------------|-----------------|-------------------------------------------|----------------------|----------------------|------------|---|
|                         | ^               | Name                                      | Date modified        | Туре                 | Size       | ^ |
| 📌 Quick access          |                 | Dental Imaging Software.application       | 10/1/2018 9:31 AM    | Application Manif    | 2 KB       |   |
| 🕹 Downloads             | *               | 🖉 Dental Imaging Software.exe             | 10/1/2018 9:31 AM    | Application          | 6,953 KB   |   |
| E Desktop               | *               | Dental Imaging Software.exe.config        | 8/29/2017 7:57 AM    | CONFIG File          | 18 KB      |   |
| Documents               | *               | Dental Imaging Software.exe.manifest      | 10/1/2018 9:31 AM    | MANIFEST File        | 36 KB      |   |
| Pictures                |                 | Dental Imaging Software.pdb               | 10/1/2018 9:31 AM    | PDB File             | 1,408 KB   |   |
|                         | 6               | Dental Imaging Software.vshost.applicati  | 10/1/2018 9:31 AM    | Application Manif    | 2 KB       |   |
| 📥 OneDrive              |                 | Dental Imaging Software.vshost.exe        | 10/8/2018 10:02 AM   | Application          | 22 KB      |   |
|                         |                 | Dental Imaging Software.vshost.exe.config | 8/29/2017 7:57 AM    | CONFIG File          | 18 KB      |   |
| Le This PC              |                 | Dental Imaging Software.vshost.exe.man    | 10/1/2018 9:31 AM    | MANIFEST File        | 36 KB      |   |
| 🔰 3D Objects            |                 | 📄 eagle.ini                               | 10/8/2018 12:18 PM   | Configuration sett   | 6 KB       |   |
|                         |                 | Interop.WMPLib.dll                        | 6/8/2018 9:12 AM     | Application exten    | 324 KB     |   |
|                         |                 | 📓 level.ini                               | 8/29/2017 7:57 AM    | Configuration sett   | 1 KB       |   |
|                         |                 | license.dat                               | 6/8/2018 9:14 AM     | DAT File             | 1 KB       |   |
|                         | ~               | log4net.config                            | 8/29/2017 7:57 AM    | CONFIG File          | 1 KB       | ~ |
|                         |                 |                                           |                      |                      |            | i |

- 2. The first configuration is your Sensor's IP address. This is a CRITICAL STEP.
- 3. Overwrite and correct the IP address settings BASED ON WHAT TYPE OF SETUP YOU HAVE

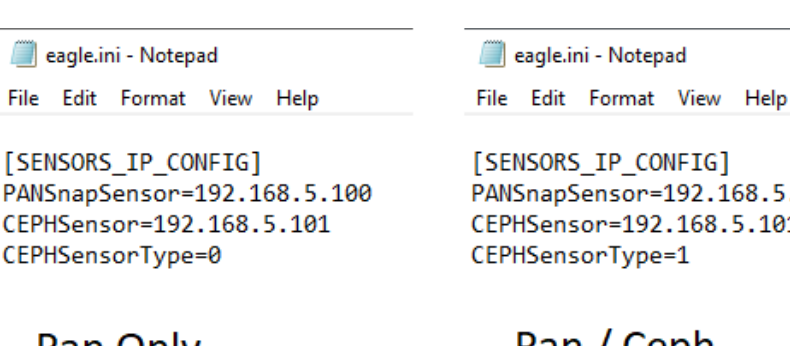

Pan Only 1 sensor

🥘 eagle.ini - Notepad

[SENSORS\_IP\_CONFIG] PANSnapSensor=192.168.5.101 CEPHSensor=192.168.5.101 CEPHSensorType=1

> Pan / Ceph 1 sensor

🥘 eagle.ini - Notepad

File Edit Format View Help

[SENSORS\_IP\_CONFIG] PANSnapSensor=192.168.5.100 CEPHSensor=192.168.5.101 CEPHSensorType=2

Pan / Ceph 2 sensors

4. If you wish to save the image or bridge via <u>TWAIN</u> with other programs, find the [SOFTWARE\_CONFIG] section and change the License values. Basic should be False and Advanced should be True.

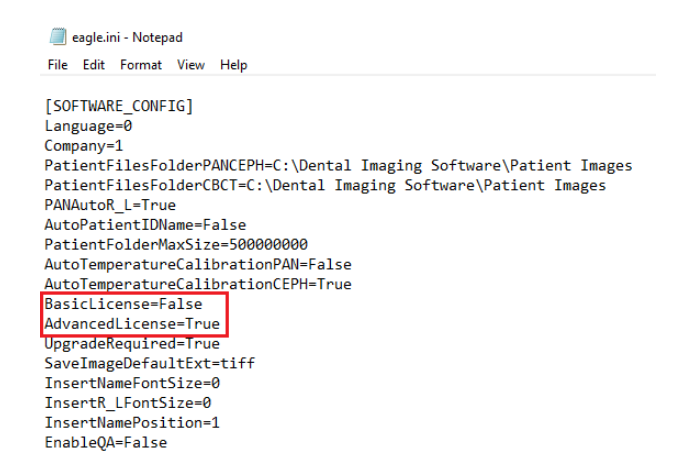

Sensor Firmware Config (for 2 sensor units only)
 If The machine serial number starts with a 'K', then leave the default firmware value as True

🗐 eagle.ini - Notepad

```
File Edit Format View Help
;ToothSystem values: 0 (FDI), 1 (Universal) or 2 (Palmer)
ToothSystem=1
```

; TwoCCDSensorsOldFirmware = True if configured as two sensors (dedicated) CCD, and they are NOT turn on simultaneously. TwoCCDSensorsOldFirmware=True

AutoCalibThreshold=12

If the machine serial number starts with a '500000', then change the firmware value to False

\*eagle.ini - Notepad

File Edit Format View Help
;ToothSystem values: 0 (FDI), 1 (Universal) or 2 (Palmer)
ToothSystem=1
; TwoCCDSensorsOldFirmware = True if configured as two sensors (dedicated) CCD, and they are NOT turn on simultaneously.
TwoCCDSensorsOldFirmware=False

AutoCalibThreshold=12 PanCephThreshold=2000

6. Save changes made to the eagle.ini file and close the file/notepad application.

### **RESTORE THE CALIBRATION FILES**

The calibration files should have been backed up from the previous computer. Copy ONLY 2 folders within to the same location on the new computer.

C:\Dental Imaging Software\Original Data\

C:\Dental Imaging Software\Patient Images\

| 📙   🎅 📙 🖛   Dental Imaging Software                                                                                         |              |                        |            |                    | ↔                                                                      | - 🗆        | ×   |
|----------------------------------------------------------------------------------------------------|--------------|------------------------|------------|--------------------|------------------------------------------------------------------------|------------|-----|
| File Home Share View                                                                                                    |              |                        |            |                    |                                                                        |            | ^ 🕐 |
| Image: Pin to Quick access     Copy     Paste     Copy path       Pin to Quick access     Copy     Paste     Paste shortcut | Move<br>to • | Copy<br>to<br>Organize | New item • | Properties<br>Open | open ▼ Select all<br>dit Select non<br>listory Invert select<br>Select | e<br>ction |     |
| $\leftarrow$ $\rightarrow$ $\checkmark$ $\uparrow$ $\frown$ This PC $\rightarrow$ OS (C:) $\rightarrow$                     | Dental Im    | naging Software        |            | ~ Ū                | Search Dental Imagin                                                   | g Software | Q,  |
|                                                                                                    | ^            | Name                   | [          | ate modified       | Туре                                                                   | Size       | ^   |
| Quick access                                                                                                    |              | DICOM                  | g          | /2/2020 10:09 AM   | File folder                                                            |            |     |
|                                                                                                    | <u></u>      | en-US                  | g          | /2/2020 10:09 AM   | File folder                                                            |            |     |
| Documents                                                                                                    | <u></u>      | es                     | 9          | /2/2020 10:09 AM   | File folder                                                            |            |     |
|                                                                                                    | Ĩ.           | Image Processing       | 7          | /26/2018 4:29 PM   | File folder                                                            |            |     |
|                                                                                                    | ×            | Original Data          | /          | /26/2018 4:29 PM   | Filefolder                                                             |            |     |
| len OneDrive                                                                                                    |              | Patient Images         | 5          | /21/2018 1:42 PM   | File folder                                                            |            | 1   |
| This PC                                                                                                    |              | рт-вк                  | 9          | /2/2020 10:09 AM   | File folder                                                            |            |     |
| 3D Objects                                                                                                    |              | SensorConn             | 3          | /2/2020 10:09 AM   | File folder                                                            |            |     |
|                                                                                                    |              | angle HD 8X8 ini       | 3          | /29/2017 7·57 AM   | Configuration sett                                                     | 1 KB       |     |
|                                                                                                    |              | angle HD 8X12.ini      | 8          | /29/2017 7:57 AM   | Configuration sett                                                     | 1 KB       |     |
|                                                                                                    |              | AxInterop.WMPLib.d     | III 8      | /29/2017 7:58 AM   | Application exten                                                      | 53 KB      |     |
|                                                                                                    |              | BHC.ini                | 8          | /29/2017 7:57 AM   | Configuration sett                                                     | 1 KB       |     |
|                                                                                                    | *            | BitMiracle.LibTiff.NE  | T.dll 8    | /29/2017 7:57 AM   | Application exten                                                      | 595 KB     |     |

Open the Dental Imaging Software and Verify the Green connection in the TOP LEFT.

Also verify the New PAN / New CEPH buttons in the TOP RIGHT when the machine is setup respectively.

| Edit Tools Help |             |                     |
|-----------------|-------------|---------------------|
| Ready Histogram | Image Tools | New PAN<br>New CEPH |